# **Fieldwork on Urban Expansion** and Sustainable Development of Kwu Tung: (1) <u>Manual for Creating</u> <u>Layers with</u> **Collector for ArcGIS**

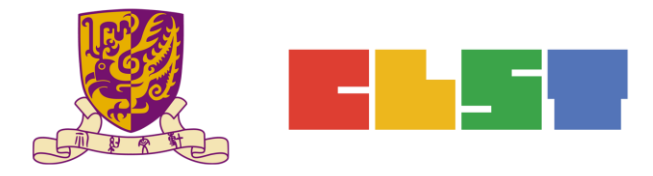

The Chinese University of Hong Kong Centre for Learning Sciences and Technologies

# A. Prepare a Polygon Layer

1. Sign in to https://developers.arcgis.com/

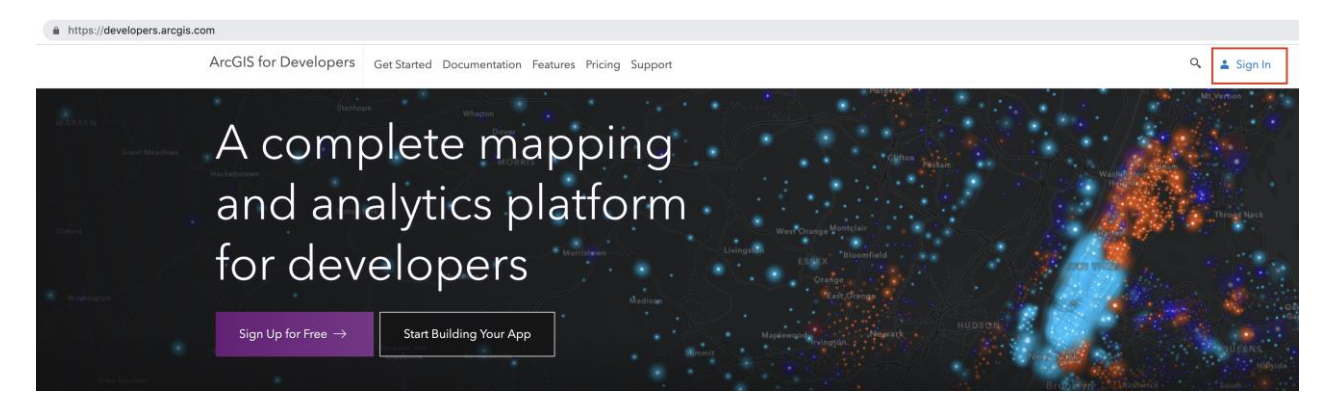

| Sign In                                        | esri |
|------------------------------------------------|------|
| Username           Username           Password |      |
| C Keep me signed in                            |      |
| SIGN IN                                        |      |

### 2. Choose New Layer.

| ArcGIS for Develop       | ers 🖾 Dashboard 🕂 👻 Get S            | tarted Documentation Pricing Su | pport         |                   |  |  |  |  |
|--------------------------|--------------------------------------|---------------------------------|---------------|-------------------|--|--|--|--|
| Dashbo                   | Dashboard                            |                                 |               |                   |  |  |  |  |
| ArcGIS for Developers    | New Application                      | New Layer                       | Import Data   | New Basemap Style |  |  |  |  |
| ArcGIS Online            | Manage Content                       | New Web Map                     | New Web Scene | New Story Map     |  |  |  |  |
| Select your preferred AF | Pls and SDKs for customized suggesti | ons and developer tips.         |               |                   |  |  |  |  |

3. Choose Create an Empty Layer.

| Dashboard / Layers / Create Layer<br>Create New Layer |                         | P |
|-------------------------------------------------------|-------------------------|---|
|                                                       | 🕏 Create an Empty Layer |   |
|                                                       | Or                      |   |
|                                                       |                         |   |
|                                                       | Drop File Here          |   |
|                                                       | Or<br>Co Colort File    |   |

4. Fill in the information of the layer (i.e. steps 1-3 below), and then press *Geometry*.

For the field *Title*, use "Landuse\_polygons\_name (e.g. Landuse\_polygons\_ChanTaiMan)"

Create New Laver

| ICal | CINC | ayer |  |
|------|------|------|--|
|      |      |      |  |
|      |      |      |  |
|      |      |      |  |

| Details                       | Geometry                       | Fields                      | Settings |   |
|-------------------------------|--------------------------------|-----------------------------|----------|---|
| New Layer Detai               | ils 1                          |                             |          |   |
| Landuse_polygons_ChanTai      | Man                            | 2                           |          | ~ |
| Service Name                  |                                | ×                           |          |   |
| https://services.arcgis.com/o | orgid/rest/services/ landuse_p | olygons_ch 🗸 /FeatureServer |          |   |
|                               |                                |                             |          |   |

5. Choose *Polygons*, and then press *Fields*.

| Details                          | Geometry                            | Fields                       | Settings              |  |
|----------------------------------|-------------------------------------|------------------------------|-----------------------|--|
| <u></u>                          |                                     |                              |                       |  |
| Points<br>Lines<br>V Polygons    |                                     |                              |                       |  |
| The type of geographic features  | your layer will store.              |                              |                       |  |
| Spatial Reference                | 9                                   |                              |                       |  |
| 4326                             |                                     |                              |                       |  |
| The WKID for the coordinate syst | em of your layer. Recommended value | are 4326 (WGS 84 Lat/Lng) or | 102100 (Web Mercator) |  |
|                                  |                                     |                              |                       |  |
| < Details                        |                                     |                              |                       |  |

3

6. Fill in the *Name* and *Alias* of the fields 1 and 2, and then choose *Add Field*. Choose *Settings* when done.

|                           | Details                        | Geometry | Fi                                       | elds                                          | Settin   | gs       |   |
|---------------------------|--------------------------------|----------|------------------------------------------|-----------------------------------------------|----------|----------|---|
| Fields                    |                                |          |                                          |                                               |          |          |   |
| Field Name                | Field A                        | lias     | Field Type                               |                                               | Domain   | Required | Ĩ |
| Layers need to have at le | east one data field.           |          |                                          |                                               |          |          |   |
| Name<br>Alias<br>Type     | Landuse<br>Landuse<br>String ¢ |          | <ul> <li>2 ✓ The</li> <li>The</li> </ul> | unique key used by t<br>display name for this | the API. |          |   |
| No Domain ()              |                                | Code     | d Values 🚯                               |                                               | R        | ange 🗊   |   |
|                           |                                |          | + Add Fi                                 | ld                                            |          |          |   |

7. Share the layer to *My Organization*, and then choose *Create Layer*.

|                                                                                                    | Details                                                                                                    | Geometry                                                      | Fields                         | Settings                      |   |
|----------------------------------------------------------------------------------------------------|----------------------------------------------------------------------------------------------------|---------------------------------------------------------------|--------------------------------|-------------------------------|---|
|                                                                                                    |                                                                                                    |                                                               |                                |                               |   |
| Attachment                                                                                                    | Settings                                                                                                    |                                                               |                                |                               |   |
| Allow attach                                                                                                    | ed images and other files to it                                                                                                    | ndividual features.                                           |                                |                               |   |
|                                                                                                    |                                                                                                    |                                                               |                                |                               |   |
| Share Layer                                                                                                    |                                                                                                    |                                                               |                                |                               |   |
| Select an option<br>Me (Private)                                                                                                    |                                                                                                    |                                                               |                                |                               |   |
| <ul> <li>My Organization</li> </ul>                                                                                                    | (Esri China (HK) Ltd.)                                                                                                    |                                                               |                                |                               | • |
| Everyone (Public                                                                                                    | )                                                                                                    |                                                               |                                |                               |   |
| Choose groups                                                                                                    | arese groups:                                                                                                    |                                                               |                                |                               |   |
| There was an error los                                                                                                    | ding groups.                                                                                                    |                                                               |                                |                               |   |
| These settings will                                                                                                    | replace the current sharing a                                                                                                    | uettings                                                      |                                |                               |   |
|                                                                                                    | consistence concern analiting a                                                                                                    |                                                               |                                |                               |   |
| Permissions                                                                                                    | Settings                                                                                                    |                                                               |                                |                               |   |
| These settings app                                                                                                    | ly to other ArcGIS Online users                                                                                                    | with whom you have shared your                                | layer. You always have permiss | sion to edit your own layers. |   |
| Foable editis                                                                                                    | 10                                                                                                    |                                                               |                                |                               |   |
| Keep track o                                                                                                    | f created and updated feature                                                                                                    | 05.                                                           |                                |                               |   |
| Keep track o                                                                                                    | f who created and last update                                                                                                    | ed features.                                                  |                                |                               |   |
| Enable Sync                                                                                                    | (layer can be taken offline to                                                                                                    | be viewed, edited, and synchron                               | nized).                        |                               |   |
| What kind of editi                                                                                                    | ng is allowed?                                                                                                    |                                                               |                                |                               |   |
| Add, update                                                                                                    | , and delete features                                                                                                    |                                                               |                                |                               |   |
| Only update                                                                                                    | feature attributes                                                                                                    |                                                               |                                |                               |   |
| Only add ne                                                                                                    | w features                                                                                                    |                                                               |                                |                               |   |
| What features can                                                                                                    | editors see?                                                                                                    |                                                               |                                |                               |   |
| Editors can s                                                                                                    | ee all features                                                                                                    |                                                               |                                |                               |   |
|                                                                                                    | inly see their own features (re                                                                                                    | quires tracking)                                              |                                |                               |   |
| Editors can o                                                                                                    | see any features, even those                                                                                                    | they add                                                      |                                |                               |   |
| Editors can o<br>Editors can't                                                                                                    |                                                                                                    |                                                               |                                |                               |   |
| Editors can o<br>Editors can't<br>What features can                                                                                                    | editors edit?                                                                                                    |                                                               |                                |                               |   |
| What features can<br>Editors can't<br>What features can<br>Editors can e                                                                                                    | editors edit?<br>dit all features                                                                                                    |                                                               |                                |                               |   |
| Editors can o<br>Editors can't<br>What features can<br>Editors can o<br>Editors can o                                                                                                    | editors edit?<br>dit all features<br>mly edit their own features (re                                                                                                    | rquires tracking)                                             |                                |                               |   |
| Editors can o<br>Editors can't<br>What features can<br>Editors can o<br>Editors can o<br>What access do a                                                                                                    | editors edit?<br>rdit all features<br>mly edit their own features (re<br>nonymous editors (not signed                                                                                                    | iquires tracking)<br>d in) have?                              |                                |                               |   |
| Editors can o<br>Editors can't<br>What features can<br>Editors can o<br>Editors can o<br>What access do a<br>The same as                                                                                                    | editors edit?<br>rdit all features<br>inly edit their own features (re<br>nonymous editors (not signed<br>signed in editors                                                                                   | quires tracking)<br>J in) have?                               |                                |                               |   |
| Editors can of<br>Editors can't<br>What features can<br>Editors can of<br>Editors can of<br>What access do a<br>The same as<br>Only add ne                                                                                      | editors edit?<br>dit all features<br>inly edit their own features (re<br>nonymous editors (not signed<br>signed in editors<br>w features, if allowed above (r                                                 | rquires tracking)<br><b>1 in) have?</b><br>requires tracking) |                                |                               |   |
| Editors can o<br>Editors can't<br>What features can<br>Editors can o<br>Editors can o<br>What access do a<br>The same as<br>Only add ne                                                                                         | editors edit?<br>dit all features<br>noly edit their own features (re<br>nonymous editors (not signed<br>signed in editors<br>w features, if allowed above (r<br>edits?                                       | iquires tracking)<br>1 in) have?<br>requires tracking)        |                                |                               |   |
| Editors can<br>Editors can<br>editors can<br>editors can<br>editors can<br>editors can<br>editors can<br>what access do a<br>editors do a<br>manage<br>violand and<br>who can manage<br>• You                                   | editors edit?<br>dit all features<br>inly edit their own features (re<br>nonymous editors (not signed<br>signed in editors<br>w features, if allowed above (r<br>edits?                                       | iquires (racking)<br>j in) have?<br>requires tracking)        |                                |                               |   |
| Editors can<br>Editors can<br>Editors can<br>Editors can<br>Editors can<br>Editors can<br>Editors can<br>Editors can<br>Only add ne<br>Who can manage<br>• You<br>• Administrator                                               | editors edit?<br>dit all features<br>inhonymous editors (not signed<br>signed in editors<br>w features, if allowed above (i<br>edits?                                                                         | iquires (racking)<br>3 in) have?<br>requires tracking)        |                                |                               |   |
| Editors can't<br>Editors can't<br>What features can<br>e Editors can c<br>Editors can c<br>Uhat access do a<br>The same as<br>Only add ne<br>Who can manage<br>• You<br>• You<br>• Administrator<br>• Data curators             | editors edit?<br>dtrall features<br>mly edit their own features (ne<br>nonymous editors (not signec<br>signed in editors<br>w features, if allowed above (i<br>edits?<br>s<br>with the appropriate privileges | iquires (racking)<br>3 in) have?<br>requires tracking)        |                                |                               |   |
| Editors can e     Editors can't     What features can     Editors can e     Editors can e     Editors can e     Mhat access do a     The same as     Only add ne     Who can manage     You     Administrator     Data curators | editors edit?<br>dit all features:<br>dit all features (not<br>horymous editors (not signed<br>signed in editors<br>w features, if allowed above (n<br>edits?<br>s<br>with the appropriate privileges         | iquires (racking)<br>i m) have?<br>requires tracking)         |                                |                               |   |

Proprietary – Copyright of Esri China (HK) For the purpose of non-profit educational establishment organized by CLST CUHK

4

## B. Prepare a Point Layer

8. Choose New Layer.

ArcGIS for Developers & Dashboard + - Get Started Documentation Pricing Support

| Dashbo                   | Dashboard                           |                         |               |                   |   |  |  |
|--------------------------|-------------------------------------|-------------------------|---------------|-------------------|---|--|--|
| ArcGIS for Developers    | New Application                     | New Layer               | Import Data   | New Basemap Style | C |  |  |
| ArcGIS Online            | Manage Content                      | New Web Map             | New Web Scene | New Story Map     | L |  |  |
| Select your preferred AF | 's and SDKs for customized suggesti | ons and developer tips. |               |                   |   |  |  |

9. Fill in the information of the layer (i.e. steps 1-3 below), and then choose *Geometry*.

For the *Title*, input "Landuse\_points\_name (e.g. Landuse\_points\_ChanTaiMan)" Create New Layer

| New Layer Detail              | S 1                            |                           |   |
|-------------------------------|--------------------------------|---------------------------|---|
| Title                         |                                |                           |   |
| Landuse_points_ChanTaiMan     |                                | 2                         | ~ |
| Service Name                  |                                |                           |   |
| https://services.arcgis.com/c | orgid/rest/services/ landuse_p | olygons_ch /FeatureServer |   |
| #cuhk ×                       |                                |                           | ~ |

#### 10. Choose *Points*, and then press *Fields*.

|                 |     | Fleids | Settings |
|-----------------|-----|--------|----------|
| Geometry        |     |        |          |
| V Points        |     |        |          |
| Spatial Referen | nce |        |          |
| 4326            |     |        |          |

11. Fill in the *Name* and *Alias* of the fields 1 and 2, and then choose *Add Field*. Choose *Settings* when done.

|                        | Details               | Geomet  | ry             | Fields               |             | Settings  |          |   |
|------------------------|-----------------------|---------|----------------|----------------------|-------------|-----------|----------|---|
| ields                  |                       |         |                |                      |             |           |          |   |
| Field Name             | Fiel                  | d Alias | Field Type     |                      | Domain      |           | Required | Û |
| Layers need to have at | least one data field. |         |                |                      |             |           |          |   |
| Alias<br>Type          | Landuse<br>String \$  |         | ~              | The display name for | this field. |           |          |   |
|                        | •                     | 0 0     | Coded Values 👩 |                      |             | 🕘 Range 🛭 |          |   |
| No Domain ()           |                       |         |                |                      |             |           |          |   |

12. Share the layer to *My Organization*, and then choose *Create Layer*.

|                                                                                                    | Details                                                                                                    | Geometry                                                                                                    | Fields                                 | Settings                      | _ |
|----------------------------------------------------------------------------------------------------|----------------------------------------------------------------------------------------------------|----------------------------------------------------------------------------------------------------|----------------------------------------|-------------------------------|---|
| Attachment Set                                                                                                    | tings                                                                                                    |                                                                                                    |                                        |                               |   |
| Allow attached in                                                                                                    | nages and other files to i                                                                                                    | individual features.                                                                                                    |                                        |                               |   |
| Share Layer                                                                                                    |                                                                                                    |                                                                                                    |                                        |                               |   |
| Select an option                                                                                                    |                                                                                                    |                                                                                                    |                                        |                               |   |
| <ul> <li>My Organization (Esr</li> </ul>                                                                                                    | i China (HK) Ltd.)                                                                                                    |                                                                                                    |                                        |                               | - |
| Everyone (Public)                                                                                                    |                                                                                                    |                                                                                                    |                                        |                               |   |
| And members of thes                                                                                                    | e groups:                                                                                                    |                                                                                                    |                                        |                               |   |
| Choose groups                                                                                                    |                                                                                                    |                                                                                                    |                                        |                               |   |
| There was an error loading                                                                                                    | groupe.                                                                                                    |                                                                                                    |                                        |                               |   |
| These settings will rep                                                                                                    | lace the current sharing                                                                                                    | settings.                                                                                                    |                                        |                               |   |
|                                                                                                    |                                                                                                    |                                                                                                    |                                        |                               |   |
| Dennelse i e e Cent                                                                                                    | el                                                                                                    |                                                                                                    |                                        |                               |   |
| Permissions Set                                                                                                    | tings                                                                                                    |                                                                                                    |                                        |                               |   |
| Permissions Set<br>These settings apply to                                                                                                    | tings<br>other ArcGIS Online users                                                                                                    | s with whom you have shared your l                                                                                                    | ayer. You always have permis           | sion to edit your own layers. |   |
| Permissions Set<br>These settings apply to<br>Enable editing.                                                                                                    | tings<br>other ArcGIS Online users                                                                                                    | with whom you have shared your l                                                                                                    | ayer. You always have permis           | sion to edit your own layers. |   |
| Permissions Set<br>These settings apply to<br>Enable editing.<br>Keep track of cre                                                                                                    | tings<br>other ArcGIS Online users<br>ated and updated featur                                                                                                    | s with whom you have shared your l                                                                                                    | ayer. You always have permis           | sion to edit your own layers. |   |
| Permissions Set<br>These settings apply to<br>Enable editing.<br>Keep track of ore<br>Keep track of wh                                                                                                    | tings<br>other ArcGIS Online users<br>ated and updated featur<br>o created and last update                                                                                                    | with whom you have shared your i<br>res.<br>ed features.                                                                                                    | ayor. You always have permis           | sion to edit your own layers. |   |
| Permissions Set<br>These settings apply to<br>Enable editing.<br>Keep track of cre<br>Keep track of wh<br>Enable Sync (Jaya                                                                                                    | tings<br>other ArcGIS Online users<br>ated and updated featur<br>o created and last updat<br>ar can be taken offline to                                                                                                    | with whom you have shared your l<br>res.<br>ed features.<br>Ibe viewed, edited, and synchror                                                                                            | ayer. You always have permis<br>izod). | sion to edit your own layers. |   |
| Permissions Set<br>These settings apply to<br>Enable editing.<br>Keep track of cre<br>Enable Sync (lays<br>What kind of editing is                                                                                                    | tings<br>other ArcGIS Online users<br>ated and updated featur<br>o created and last updat<br>or can be taken offline to<br>a allowed?                                                                                                    | with whom you have shared your l<br>res.<br>ed features.<br>be viewed, edited, and synchror                                                                                             | ayer. You always have permis<br>ized). | sion to edit your own layers. |   |
| Permissions Set<br>These settings apply to<br>These settings apply to<br>These settings<br>Enable editing,<br>Keep track of ore<br>Keep track of wh<br>Enable Sync (laye<br>What kind of editing is<br>Add, update, and                                                                                                    | tings<br>other ArcGIS Online users<br>ated and updated featur<br>o created and last updat<br>or can be taken offline to<br>a allowed?<br>d delete features                                                                                                    | with whom you have shared your l<br>res,<br>ed features.<br>be viewed, edited, and synchror                                                                                             | ayer. You always have permis<br>ized). | sion to edit your own layers. |   |
| Permissions Set These settings apply to These settings apply to These settings Keep track of one Enable Sync (laye What kind of editors, an Only update feat Only update feat                                                                                                    | tings<br>other ArcGIS Online users<br>ated and updated featur<br>o created and last updat<br>ar can be taken offline to<br>s allowed?<br>d delete features<br>ure attributes                                                                                                    | with whom you have shared your<br>res.<br>ed features.<br>be viewed, edited, and synchror                                                                                               | ayer. You always have permis<br>ized). | sion to edit your own layers. |   |
| Permissions Set<br>These settings apply to<br>Enable editing.<br>Keep track of ore<br>Keep track of wh<br>Enable Sync (lays<br>What kind of editor, and<br>Only update feat<br>Only update feat                                                                                                    | tings<br>other ArcGIS Online users<br>ated and updated featur<br>o created and last update<br>er can be taken offline to<br>a allowed?<br>d delete features<br>ure attributes<br>atures                                                                                                    | s with whom you have shared your l<br>res.<br>ad features.<br>Be viewed, edited, and synchror                                                                                           | ayar. You always have permis<br>ized]. | sion to edit your own layers. |   |
| Permissions Set These settings apply to These settings apply to These settings apply to These settings Construction These settings and These settings and These setti                                                                                                    | tings<br>other ArcGIS Online users<br>ated and updated featur<br>or created and last update<br>or can be taken offline to<br>a allowed?<br>d delete features<br>ure attributes<br>stores<br>tores see?                                                                                                    | with whom you have shared your<br>es.<br>ed features.<br>be viewed, edited, and synchror                                                                                                | ayer. You always have permia<br>ized). | sion to edit your own layers. |   |
| Permissions Set<br>These sattings apply to<br>Enable editing.<br>Keep track of ore<br>Enable Sync (tay<br>What kind of editing to<br>Add, update, an<br>Only update feat<br>Only update feat<br>Only update feat<br>Child add new feat<br>Child add new feat<br>Exitors can see a                                                                                                    | tings<br>other ArcGIS Celline users<br>ated and updated featur<br>o created and last update<br>or can be taken offline to<br>a allowed?<br>d delete features<br>ure attributes<br>atures<br>tors see?<br>If features                                                                                                    | s with whom you have shared your!<br>res.<br>ed features.<br>be viewed, edited, and synchror                                                                                            | ayer. You always have permis<br>ized). | sion to edit your own layers. |   |
| Permissions Set These sattings apply to These sattings apply to These sattings apply to These sattings apply to These sattings apply to These these these sattings These these sattings These sattings Th                                                                                                    | tings<br>ether ArcGIS Celline users<br>ated and updated featur<br>or craited and last update<br>or can be taken offline to<br>allowed?<br>d delate features<br>user attributes<br>taures<br>for see?<br>If features<br>are their own features (m                                                                                                    | with whom you have shared your<br>ex.<br>destures.<br>be viewed, edited, and synchron<br>neutres tracking)                                                                              | ayar. You always have permis<br>ized]. | sion to edit your own layers. |   |
| Permissions Set These sattings apply to These sattings apply to These sattings                                                                                                    | tings<br>ether ArcGIS Celline users<br>ared and updated feature<br>o created and last update<br>or cran be taken offline to<br>a allowed?<br>dickler Seatures<br>use attributes<br>tarkers<br>for see?<br>If Seatures<br>use their constitutes<br>any features, even those                                                                                                    | with whom you have shared your!<br>ex.<br>the destures.<br>be viewed, edited, and synchron<br>requires tracking)<br>they add                                                            | ayer. You always have permis           | son to edit your own layers.  |   |
| Permissions Set These sattings apply to These sattings apply to These sattings apply to These sattings These text of an These text of an These text of an These text of an These text of the text of the text of the text of the text of the text of the text of the text of the text of the text of the text of the text of the text of the text of the text of text of text                                                                                                    | tings<br>other Arc015 Celline users<br>ated and updated feature<br>or created and last update<br>or created and last update<br>r and be taken offline to<br>a dolores features<br>taures<br>taures<br>tars<br>tars                                                                                                    | with when you have shared your<br>es,<br>ed features.<br>be viewed, edited, and synchron<br>pulses tracking)<br>they add                                                                | ayer. You a keys have permit           | oon to edd your own layers.   |   |
| Permissions Set These sattings apply to These sattings apply to These sattings                                                                                                    | tings<br>other ArcGIS Celline users<br>ated and updated feature<br>o created and last update<br>or can be take offline to<br>a allowed?<br>I delete features<br>tures<br>tors see?<br>If features<br>tors see?<br>If features<br>tors del?<br>If features<br>(I features)                                                                                                    | with whom you have shared your't<br>ex.<br>defenance.<br>be viewed, edited, and synchror<br>repaires tracking)<br>shey add                                                              | ayer. You always have permise          | son to edit your own layers.  |   |
| Permissions Set<br>These sattings apply to<br>Enable editings.<br>Keep tack of ore<br>Enable editings is<br>Add, update, nea<br>Only update feat<br>Only update feat<br>Only update feat<br>Only update feat<br>Editors can edit<br>Editors can edit<br>Editors can edit                                                                                                    | tings<br>ether Arc05 Online users<br>ated and updated featur<br>o created and last update<br>created and last update<br>created and last update<br>is allowed?<br>d dates features<br>tures<br>ture                                                                                                    | with whom you have shared your (                                                                                                    | ayar. You alwaya have permit           | oon to edd your own layers.   |   |
| Permissions Set These satings apply to These satings apply to These satings apply to These satings apply to These satings apply to These to the sating apply to These to the sating apply to T                                                                                                    | tings<br>deer Arctil S Cellina users<br>areal and updrafed fastur<br>er can be taken offline to<br>allower?<br>d oleren fastururs<br>ure athibutes<br>autres<br>tors see?<br>if eatures<br>en their own features (n<br>any features, even those<br>som edd?<br>all features<br>edd thair own features (n<br>mous edding (not lianes                                                                                                    | with whom you have abared your'<br>es.<br>the divators.<br>The divators of ended, and synchron<br>reports tracking)<br>they add<br>aspares tracking)<br>d (a) have?                     | ayer. You always have permit           | eon to edd your own layers.   |   |
| Permissions Set<br>These settings apply to<br>Enable editing,<br>Keep tack of on<br>Enable editing,<br>Core you have been been<br>Only update fait<br>Only update fait<br>Only update fait<br>Only update fait<br>Only update fait<br>Only update fait<br>Only update fait<br>Only update fait<br>Only update fait<br>Only update fait<br>Only update fait<br>Only update fait<br>Only update fait<br>Only update fait<br>Editors can only<br>Editors can edit<br>Editors can edit<br>Editors can edit<br>Editors can edit<br>Editors can edit<br>Editors can edit                                                                                                    | tings<br>other ArcOIS Online users<br>ated and updated feature<br>or created and last update<br>or created and last update<br>created and last update<br>or created and last update<br>or atoms and<br>or atoms and<br>or see?<br>If features<br>any features, even those<br>for seture?<br>If features<br>and features (or figure of<br>the in editors (not signe<br>of in delitors (not signe<br>of in delitors)                                                                                                    | with when you have shared your I<br>as<br>and features.<br>the intervest<br>reporters tracking)<br>reporters tracking)<br>applices tracking)<br>dist hereof                             | ayar. You aheaya have permit           | oon to edd your own layers.   |   |
| Permissions Set<br>These settings apply to<br>the settings apply to<br>the settings apply to<br>the settings apply to<br>the settings apply apply apply<br>the settings apply apply apply<br>the setting apply apply apply<br>the setting apply apply apply<br>the setting apply apply apply<br>the setting apply apply apply<br>the setting apply apply apply<br>the setting apply apply apply apply<br>the setting apply apply apply apply apply<br>the setting apply apply apply apply<br>the setting apply apply apply apply apply<br>the setting apply apply apply apply apply<br>the setting apply apply apply apply apply apply apply<br>the setting apply apply apply apply apply apply apply apply<br>the setting apply apply apply apply apply apply apply apply apply<br>the setting apply apply apply apply apply apply apply apply apply apply apply<br>the setting apply apply                                                                                  | tings<br>deter ArcGIS Cellina users<br>ated and updated feature<br>or can be taken offline to<br>allowed?<br>dicites features<br>ure attributes<br>tures<br>tors see?<br>af features<br>ter see ther own features (n<br>mos eith?<br>or see self?<br>dif datuse<br>dif their own features (n<br>or se self?<br>emous editors (not signed<br>dif their own features (n<br>mous editors (not signed<br>dif ned tors)                                                                                                    | with when yoo have shared your I<br>es,<br>ed features.<br>In plane tracking<br>they and<br>explane tracking)<br>explane tracking)<br>(d ick have?                                      | ayer. You alwaye have permise          | eon to edd your own layers.   |   |
| Permissions Set These settings apply to These settings apply to Comparison of the settings apply to Comparison of the settings apply to Comparison of the settings apply to Comparison of the settings apply apply The setting apply apply apply apply apply The setting apply apply apply apply The setting apply apply apply apply The setting apply apply apply apply The setting apply apply apply apply The setting apply apply apply apply apply The setting apply apply apply apply apply The setting apply apply apply apply The setting apply apply The setting apply apply apply apply apply apply The setting apply apply The setting apply apply apply apply apply The setting apply apply The setting apply apply apply apply apply The setting apply apply The setting apply apply The setting apply apply The setting apply apply The setting apply apply The setting apply The setting apply                                                                                                    | tings<br>der Arctif Chilne usen<br>ated and updatef featur<br>o crante and late update<br>r can be taken offline to<br>jalonner?<br>å binke nannes<br>um athfututes<br>ander fragense<br>taken<br>ter sen?<br>if features<br>pri features, and features (n<br>med andron features (n<br>med andron features (n<br>med andron features (n<br>med andron features (n<br>and addron features (n<br>med andron features (n<br>fallowed above)<br>sol                                                                                                    | with whom you have shared your I<br>me<br>and natures.<br>In private standings<br>in private standings<br>in private standings<br>apulates standings<br>and in have?                    | ayer. You always have permis           | oon to and your own layers.   |   |
| Permissions Set<br>These steps papely to<br>the steps papely to<br>the steps papely to<br>the steps to charge<br>the steps to charge<br>the steps t | tings<br>active AvGNS Cultina users<br>ated and updated feature<br>or can be taken offline to<br>a ladower?<br>3 dates features<br>attives<br>3 dates features<br>attives<br>3 dates features<br>attives<br>4 dates features<br>4 dates features<br>8 dates<br>9 dates<br>9 | with whom yoo have shared your I<br>es,<br>ed features.<br>In example, added, and synchronic<br>requires tracking)<br>exputes tracking)<br>divid word<br>divid how?                     | ayer. You alwaye have permise          | eon to edd your own layers.   |   |
| Permissions Set These strings apply to These strings apply to These                                                                                                    | tings<br>and ar AccS Subsequent<br>and ar AccS Subsequent<br>and and accessed and an any access<br>are a to be taken allowed<br>and accessed and accessed<br>accessed accessed accessed<br>accessed accessed<br>accessed accessed<br>accessed accessed<br>accessed<br>accessed                                                                                                    | with whom you have shared your I<br>me<br>and features.<br>The interest, edited, and synchrono<br>requires tracking)<br>requires tracking)<br>applies tracking)<br>integrates tracking) | ayer. You always have permis           | oon to and your own layers.   |   |

# C. Prepare a Line Layer

| ArcGIS for Develop       | ers 🐼 Dashboard + 🗸 Get            | Started Documentation Pricing Su | pport         |                   |  |  |  |  |  |
|--------------------------|------------------------------------|----------------------------------|---------------|-------------------|--|--|--|--|--|
| Dashboard                |                                    |                                  |               |                   |  |  |  |  |  |
| ArcGIS for Developers    | New Application                    | New Layer                        | Import Data   | New Basemap Style |  |  |  |  |  |
| ArcGIS Online            | Manage Content                     | New Web Map                      | New Web Scene | New Story Map     |  |  |  |  |  |
| Select your preferred AP | Pls and SDKs for customized sugges | tions and developer tips.        |               |                   |  |  |  |  |  |

13. Fill in the information of the layer (i.e. steps 1-3 below), and then press *Geometry*.

For the *Title*, input "Landuse\_lines\_name (e.g. Landuse\_lines\_ChanTaiMan)" Create New Layer

| New Layer Detai              | ils ,                           |                             |   |   |
|------------------------------|---------------------------------|-----------------------------|---|---|
| Title                        | -                               |                             |   |   |
| Landuse_lines_ChanTaiMan     |                                 | 2                           |   |   |
| Service Name                 |                                 |                             |   |   |
| https://services.arcgis.com/ | /orgid/rest/services/ landuse_p | oolygons_ch 🗸 /FeatureServe | r |   |
| Tags 3                       |                                 |                             |   |   |
| #cuhk ×                      |                                 |                             |   | ~ |

14. Fill in the *Name* and *Alias* of the fields 1 and 2, and then choose *Add Field*. Choose *Settings* when done.

|                                     | Details              | Geometry |                     | Fields                  |           | Settings  |          |   |
|-------------------------------------|----------------------|----------|---------------------|-------------------------|-----------|-----------|----------|---|
| Fields                              |                      |          |                     |                         |           |           |          |   |
| Field Name                          | Field A              | lias     | Field Type          |                         | Domain    |           | Required | ŵ |
| Layers need to have at le           | east one data field. |          |                     |                         |           |           |          |   |
| Name                                | Landuse              | _        | <u>~ 2 ~</u>        | The unique key used by  | the API.  |           |          |   |
| Alias<br>Type                       | Landuse<br>String \$ |          |                     | The display name for th | is field. |           |          |   |
| Alias<br>Type<br>No Domain ()       | Landuse<br>String \$ | Code     | ✓ Values <b>(</b> ) | The display name for th | is field. | 🔵 Range 🚯 |          |   |
| Alias<br>Type<br>No Domain <b>(</b> | Landuse<br>String \$ | © Code   | ed Values 👩 + Ad    | The display name for th | is field. | 🔵 Range 🚯 |          |   |

15. Share the layer to *My Organization*, and then choose *Create Layer*.

|                                                                            | Details<br>                          | Geometry                      | Fields                          | Settings                      | _ |
|----------------------------------------------------------------------------|--------------------------------------|-------------------------------|---------------------------------|-------------------------------|---|
| Attachment Setti                                                           | ngs                                  |                               |                                 |                               |   |
| <ul> <li>Allow attached ima</li> </ul>                                     | iges and other files to in           | dividual features.            |                                 |                               |   |
|                                                                            |                                      |                               |                                 |                               |   |
| Share Layer                                                                |                                      |                               |                                 |                               |   |
| Select an option<br>Me (Private)                                           |                                      |                               |                                 |                               |   |
| My Organization (Esri C                                                    | hina (HK) Ltd.)                      |                               |                                 |                               |   |
| And mambass of these                                                       |                                      |                               |                                 |                               |   |
| Choose groups                                                              | jioups.                              |                               |                                 |                               |   |
| There was an error loading gr                                              | oups.                                |                               |                                 |                               |   |
| P                                                                          |                                      |                               |                                 |                               |   |
| inese settings will repla                                                  | be the current sharing si            | ettings.                      |                                 |                               |   |
| Permissions Setti                                                          | ngs                                  |                               |                                 |                               |   |
| These settings apply to ot                                                 | ther ArcGIS Online users v           | with whom you have shared you | r layer. You always have permis | sion to edit your own layers. |   |
|                                                                            |                                      |                               |                                 |                               |   |
| <ul> <li>Enable editing.</li> <li>Keep track of creat</li> </ul>           | ed and updated feature               | s                             |                                 |                               |   |
| Keep track of who                                                          | created and last update              | d features.                   |                                 |                               |   |
| Enable Sync (layer                                                         | can be taken offline to b            | e viewed, edited, and synchro | onized).                        |                               |   |
| What kind of editing is a                                                  | llowed?                              |                               |                                 |                               |   |
| Add, update, and o                                                         | delete features                      |                               |                                 |                               |   |
| <ul> <li>Only update featur</li> <li>Only add new feature</li> </ul>       | e attributes                         |                               |                                 |                               |   |
|                                                                            | 5457                                 |                               |                                 |                               |   |
| What features can edito                                                    | rs see?                              |                               |                                 |                               |   |
| Editors can see all<br>Editors can only se                                 | eatures<br>e their own features (rec | uires tracking)               |                                 |                               |   |
| Editors can't see ar                                                       | iy features, even those t            | hey add                       |                                 |                               |   |
| What features can editor                                                   | rs odit?                             |                               |                                 |                               |   |
| <ul> <li>Editors can edit all</li> </ul>                                   | features                             |                               |                                 |                               |   |
| Editors can only ed                                                        | iit their own features (rea          | quires tracking)              |                                 |                               |   |
| What access do anonym                                                      | ious editors (not signed             | in) have?                     |                                 |                               |   |
| The same as signed                                                         | d in editors                         |                               |                                 |                               |   |
| Only add new feat                                                          | ares, if allowed above (re           | equires tracking)             |                                 |                               |   |
|                                                                            |                                      |                               |                                 |                               |   |
| Who can manage edits?                                                      |                                      |                               |                                 |                               |   |
| Who can manage edits?<br>• You                                             |                                      |                               |                                 |                               |   |
| Who can manage edits?  You Administrators                                  |                                      |                               |                                 |                               |   |
| Who can manage edits?     You     Administrators     Data curators with th | e appropriate privileges             |                               |                                 |                               |   |
| Who can manage edits? • You • Administrators • Data curators with th       | e appropriate privileges             |                               |                                 |                               |   |

## **D.** Group Layers

#### 16. In *Dashboard*, choose *Manage Layers*.

| ArcGIS for Develop           | ers  | Ø Dashboard +▼ Get St        | arted | Documentation Pricing Sup        | por | t                            |          |                                | م            | EDB<br>EDB_CU1 ~          |
|------------------------------|------|------------------------------|-------|----------------------------------|-----|------------------------------|----------|--------------------------------|--------------|---------------------------|
| Dashbo                       | ba   | rd                           |       |                                  |     |                              |          |                                |              |                           |
| ArcGIS for Developers        | New  | Application                  | New   | r Layer                          | Imp | port Data                    | New Base | map Style                      | Download API | s & SDKs                  |
| ArcGIS Online                | Mana | age Content                  | New   | v Web Map                        | Ne  | w Web Scene                  | New Stor | / Мар                          | Launch Web A | ppBuilder                 |
| Apps                         |      |                              |       |                                  |     | New Application New St       |          | Launch Web AppBuild            | er Manage    | e Applications (4)        |
| (LWP) Demo FBQ (River        | )    |                              | )     | 火炭及香港科技園工業實                      |     |                              | -        | ┿<br>Create New<br>Application | Cre<br>App1  | +<br>Nate New<br>Lication |
| App details                  | -    | MS MAN<br>App details        |       | 地考察(NWK)<br>App details          |     | (YVONNE)<br>App details      |          |                                |              |                           |
| Layers                       |      |                              |       |                                  |     |                              |          |                                | rt Data Mi   | nnage Layers (31)         |
|                              |      |                              |       |                                  |     |                              |          |                                |              |                           |
| Landuse_points_ChanTa<br>Man | ai   | Landuse_lines_ChanTaiMa<br>n | a     | Landuse_polygons_ChanT<br>aiMan2 |     | Landuse_lines_ChanTaiMa<br>n | line_    | cyan                           | point_cyar   | 1                         |
| Layer details                |      | Layer details                |       | Layer details                    |     | Layer details                | Layer    | details                        | Layer detai  | ls                        |
|                              |      |                              |       |                                  |     |                              |          |                                |              |                           |

8

17. After entering the page of *Layers*, choose the *polygon* layer – "Landuse\_polygons\_ChanTaiMan"

| ashboard / Layers                                                                                       | 14 Hall                     |                        | EA                          | SH.                         |              |
|----------------------------------------------------------------------------------------------------|-----------------------------|------------------------|-----------------------------|-----------------------------|--------------|
| Create Layer or Import Data                                                                             | Search your layers          | Q All sharing levels ♀ | Choose tags                 |                             |              |
| What are Feature Layers?<br>eature Layers store geographic data<br>points, lines or polygons) in ArcGIS | □ Title                     | Tags                   | Created                     | Modified                    | Sharing      |
|                                                                                                    | Landuse_points_ChanTaiMan   | #cuhk                  | Tue Jun 11 2019,<br>10:33AM | Tue Jun 11 2019,<br>10:33AM | Organization |
| ine. They have renderers that define<br>ir visualization and can be analyzed and<br>red                 | Landuse_lines_ChanTaiMan    | #cuhk                  | Tue Jun 11 2019,<br>10:28AM | Tue Jun 11 2019,<br>10:28AM | Organization |
| Iding Data                                                                                              | Landuse_polygons_ChanTaiMan | #cuhk                  | Tue Jun 11 2019,<br>10:27AM | Tue Jun 11 2019,<br>10:27AM | Organization |

#### 18. Press Open in Map Viewer.

|            | Summary:No summary.                                                     | Share                  |
|------------|-------------------------------------------------------------------------|------------------------|
|            | Created:Monday May 6 2019, 9:29PM<br>Modified:Monday May 6 2019, 9:29PM | 🖻 Open in Map Viewer   |
|            | Tags: #cuhk                                                             | 🕜 Open in Scene Viewer |
|            |                                                                         | View in ArcGIS Online  |
|            |                                                                         |                        |
| escription |                                                                         | 🕑 View Service         |
| escription |                                                                         | I View Service         |

19. Choose *Add*, and then *Search for Layers*. Choose the created point and line layers.

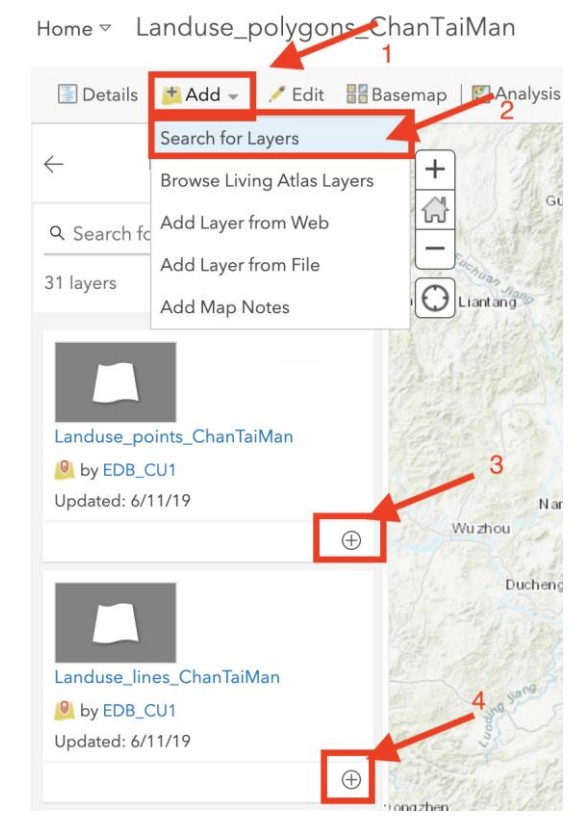

20. Press *Save* to save all layers.

|                 | nare 🖶 🗸   🚸 Directions 🚞 Measure 🔟 Bookmarks | Fin |
|-----------------|-----------------------------------------------|-----|
| DE BANK PRESS   | Zhen Shu                                      | 3-2 |
| Save Map        | 1                                             | ×   |
| Title:          | 古洞的城市擴張實地考察_ChanTaiMan                        | 1   |
| Tags:           | #cuhk × Accetags 3                            |     |
| Summary:        | Description of the map. 4                     |     |
| Save in folder: | EDB_CU1                                       | 1   |
|                 | SAVE MAP CANCEL                               | 111 |
| eng -           |                                               |     |